## Android

## Android- og iPhone-guide til **tjekvogn**

- Du åbner internettet (din browser, her Google Chrome)
- Taster *tjekvogn.dk*

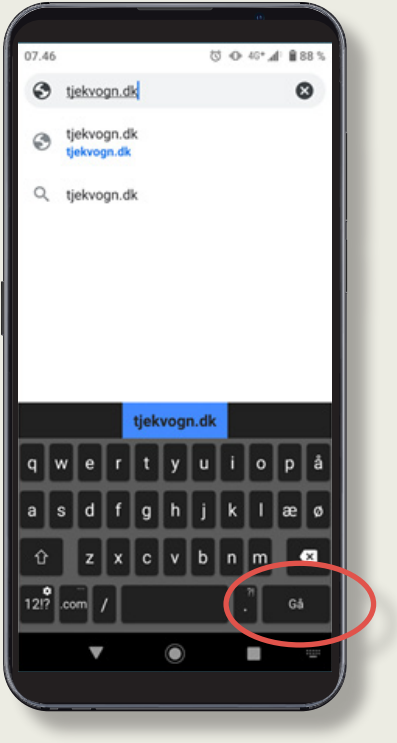

Klik på "Gå"

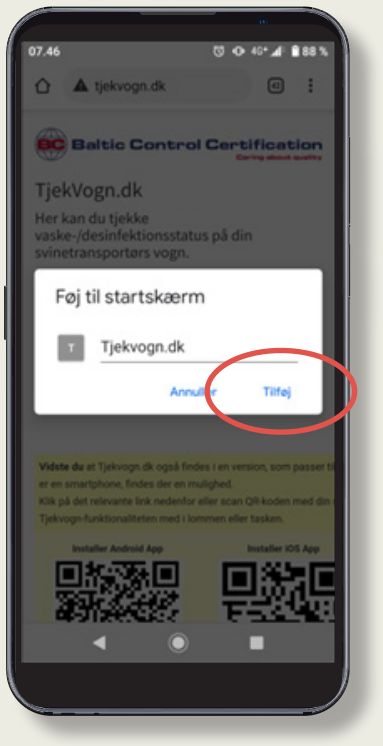

• Klik på "Tilføj"

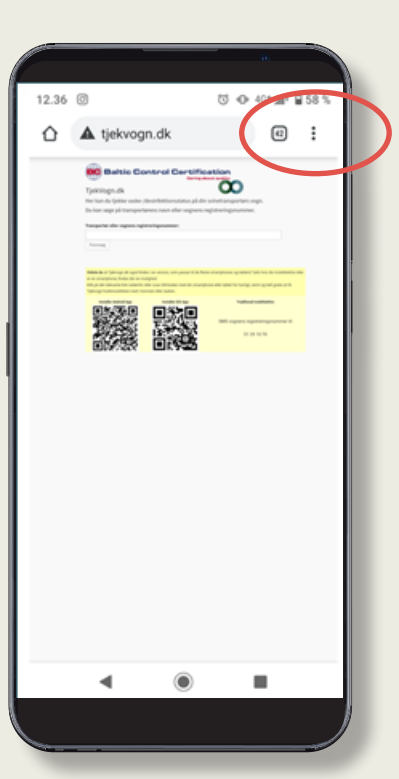

• Klik på de tre prikker øverst i højre hjørne

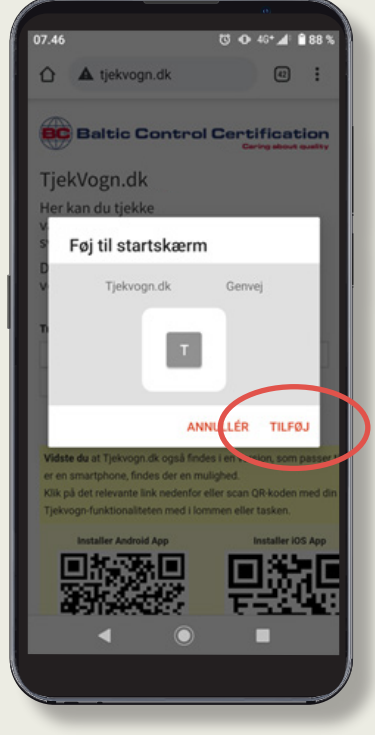

• Klik på "Tilføj" igen

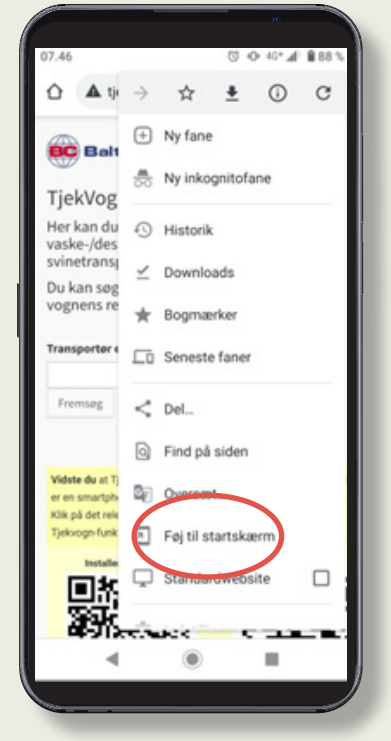

• Klik på "Føj til startskærm"

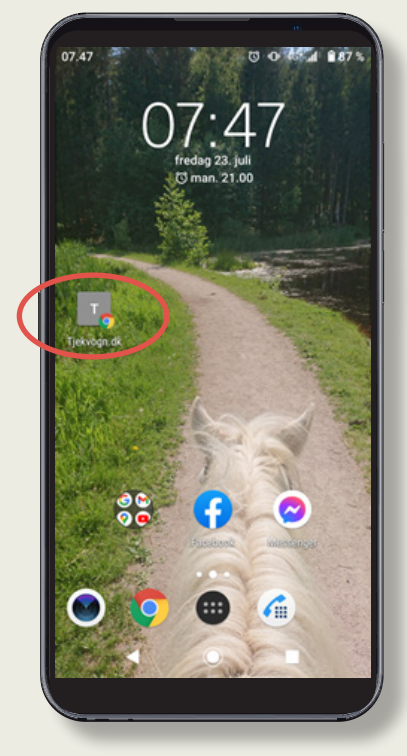

 tjekvogn.dk kan nu åbnes som en genvej fra din startskærm

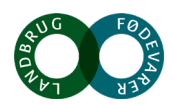

## iPhone

## Android- og iPhone-guide til **tjekvogn**

- Du åbner internettet (din browser, her Google Chrome)
- Taster tjekvogn.dk

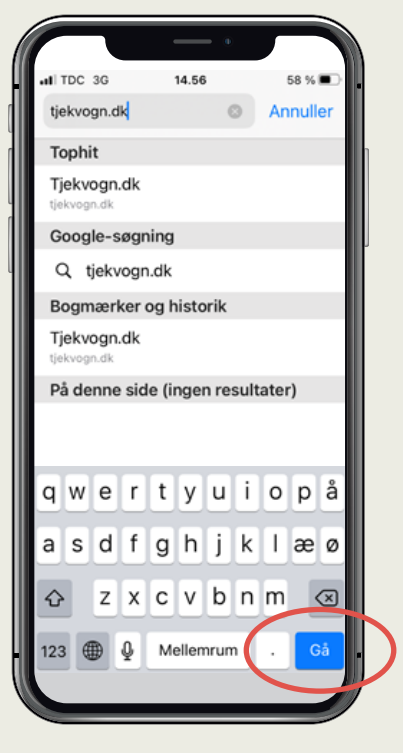

• Klik på "Gå"

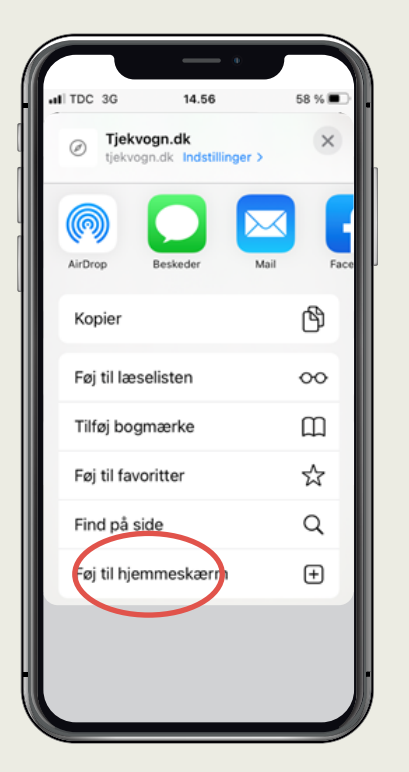

• Klik

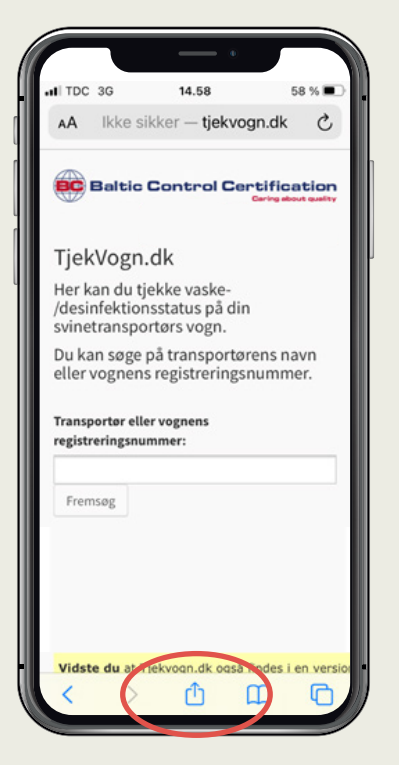

Klik

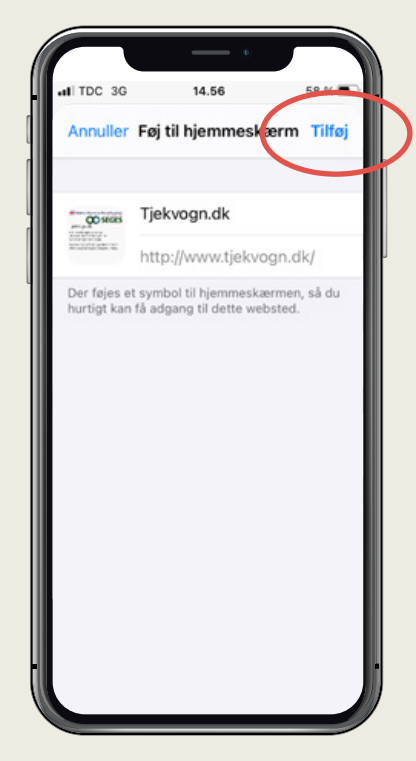

• Klik på "Tilføj"

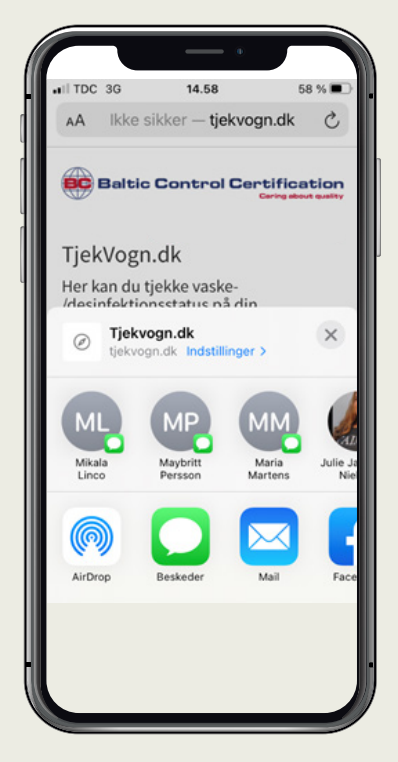

 Kør ned på siden til du kommer til:"Føj til hjemmeskærmen"

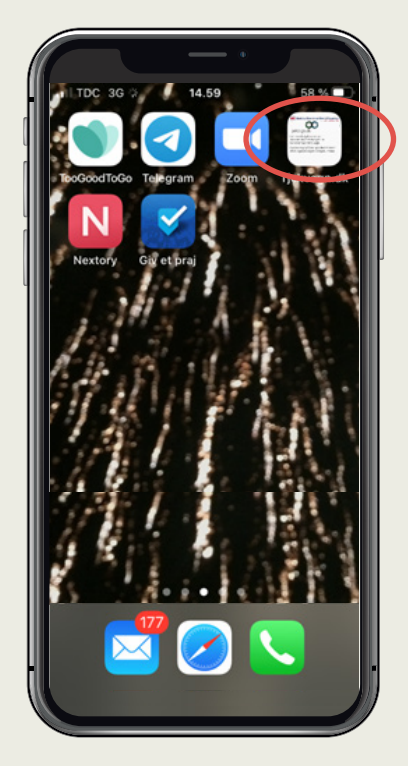

 Nu har du tjekvogn.dk som "App" på din telefon

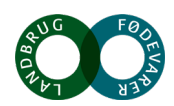